# IMPLEMENTASI CENTRALISASI SERVER HOTSPOT DI P.T INTERLINK TECHNOLOGY SUBNET YOGYAKARTA

# **TUGAS AKHIR**

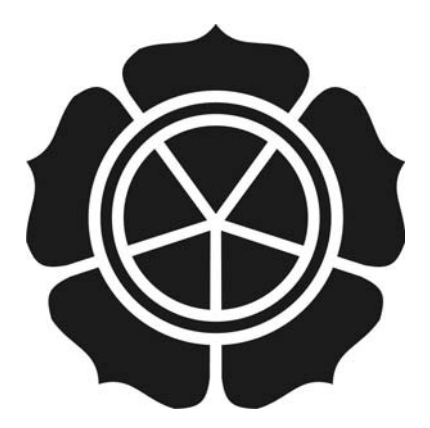

disusun oleh

Yogi Dwiantoro09.01.2493Dyan Akbar Supardi09.01.2525

# JURUSAN TEKNIK INFORMATIKA SEKOLAH TINGGI MANAJEMEN INFORMATIKA DAN KOMPUTER AMIKOM YOGYAKARTA 2012

# IMPLEMENTASI CENTRALISASI SERVER HOTSPOT DI P.T INTERLINK TECHNOLOGY SUBNET YOGYAKARTA

# **Tugas Akhir**

Untuk memenuhi sebagian persyaratan mencapai gelar Ahli Madya Pada jenjang Diploma III jurusan Teknik Informatika

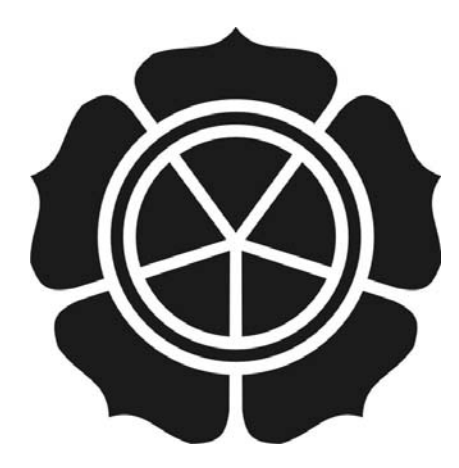

disusun oleh

| Yogi Dwiantoro     | 09.01.2493 |
|--------------------|------------|
| Dyan Akbar Supardi | 09.01.2525 |

# JURUSANTEKNIK INFORMATIKA SEKOLAH TINGGI MANAJEMEN INFORMATIKA DAN KOMPUTER A M I K O M YOGYAKARTA 2012

| PERSETUJUAN                                                                                        |
|----------------------------------------------------------------------------------------------------|
| TUGAS AKHIR                                                                                        |
| <section-header><text><text><text><text><text></text></text></text></text></text></section-header> |
| iii                                                                                                |

#### PENGESAHAN

### **TUGAS AKHIR**

Implementasi Centralisasi Server Hotspot Di P.T Interlink

**Technology Subnet Yogyakarta** 

yang dipersiapkan dan disusun oleh

Yogi Dwiantoro

09.01.2493

telah dipertahankan di depan Dewan Penguji pada tanggal 19 Juni 2012

Susunan Dewan Penguji

Nama Penguji

Tanda Tangan

Ferry Wahyu Wibowo, S.Si.,M.Cs. NIK. 190000005

<u>M. Agung Nugroho, S.Kom</u> NIK. 190000006

Tugas Akhir ini telah diterima sebagai salah satu persyaratan Untuk memperoleh gelar Ahli Madya Komputer Tanggal 19 Juni 2012

KETUA STMIK AMILOM YOGYAKARTA

Prof. Dr. M./Suyanto, M.M.

iv

#### PENGESAHAN

# TUGAS AKHIR

Implementasi Centralisasi Server Hotspot Di P.T Interlink Technology Subnet Yogyakarta

yang dipersiapkan dan disusun oleh

Dyan Akbar Supardi

09.01.2525

telah dipertahankan di depan Dewan Penguji pada tanggal 19 Juni 2012

Susunan Dewan Penguji

Nama Penguji

Tanda Tangan

Ferry Wahyu Wibowo, S.Si., M.Cs. NIK. 190000005

Barka Satya, S.Kom NIK. 190302126

> Tugas Akhir ini telah diterima sebagai salah satu persyaratan Untuk memperoleh gelar Ahli Madya Komputer Tanggal 19 Juni 2012

KETUA STMIK AMIKON YOGYAKARTA

Prof. Dr. M. Suyanto, M.M NIK. 190302001

v

#### HALAMAN PERNYATAAN KEASLIAN

Kami yang bertanda tangan dibawah ini menyatakan bahwa, Tugas Akhir ini merupakan karya kelompok kami sendiri (ASLI), dan isi dalam tugas akhir ini tidak terdapat karya yang pernah di ajukan oleh orang lain atau kelompok lain untuk memperoleh gelar akademis di suatu Institusi Pendidikan, dan sepanjang pengetahuan kami juga tidak terdapat karya atau pendapat yang pernah ditulis atau diterbitkan oleh orang lain atau kelompok lain, kecuali yang secara tertulis diacu dalam naskah ini dan disebutkan dalam daftar pustaka.

|                               |                          | Yogyakarta, 11 Juli 2012 |
|-------------------------------|--------------------------|--------------------------|
| Nama Lengkap                  | NIM                      | Tanda Tangan             |
| Yo <mark>gi Dwiant</mark> oro | 09.01.249 <mark>3</mark> |                          |
| Dyan Akbar Supardi            | 09.01.2525               |                          |
|                               |                          |                          |

### ΜΟΤΤΟ

Kadang- kadang perjuanganlah

Yang kita perlukan dalam Hidup.

Bila Allah memberikan hidup tanpa hambatan, itu

mungkin melumpuhkan kita.

Kita tidak menjadi sekuat yang semestinya kita

татри

Sukşes itu penting tapi Bersyukur jauh lebih penting Pelaut ulung tidak lahir dari laut yang tenang Maafkan masa lalumu Tawakkalkan masa depanmu Nikmati saat ini

Maka sesungguhnya bersama kesulit<mark>a</mark>n ada kemuda<mark>han</mark>

Sesungguhnya bersam<mark>a kesulitan</mark> ada kemudahan

(ASY SYARH [94] : 5-6)

Yogi D.A

# ΜΟΤΤΟ

"Hidup tanpa ilmu adalah hampa,

tetapi berilmu tanpa agama adalah kehancuran"

"Sesuatu yang tampak belum tentu sebuah kebenaran"

"Janganlah takut akan kegagalan, karena kegagalan adalah sebuah kesuksesan yang tertunda"

"Orang yang mempunyai harapan adalah orang yang mempunyai segalanya"

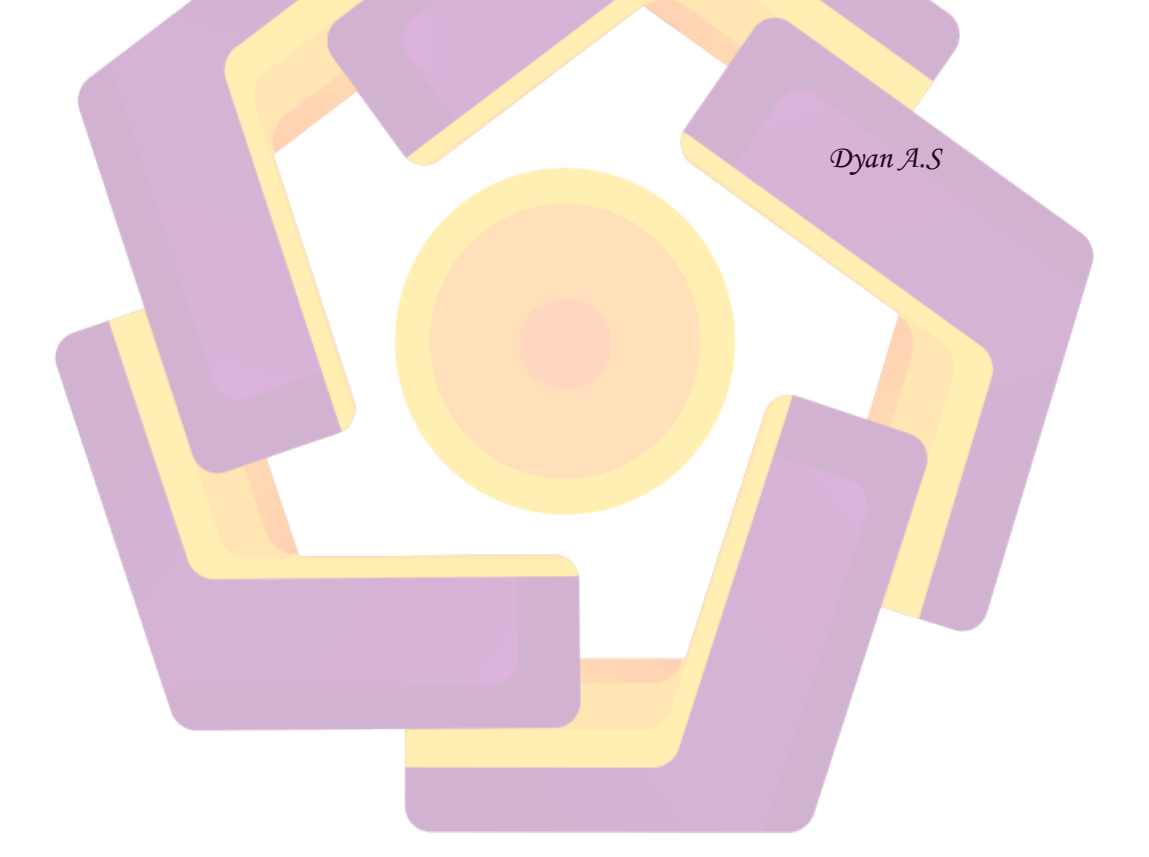

#### PERSEMBAHAN

Alhamdulillah hamba mengucapkan syukur kepada-Mu ya Allah yang telah memberikan jalan serta ridho sampai terselesaikannya Tugas Akhir ini.sholawat serta salam selalu kucurahkan kepada nabi Muhammad SAW yang telah membawa umat manusia menuju jalan yang terang .

Tugas Akhir ini saya persembahkan kepada orang- orang yang saya sayangi:

- Spesial buat orang tua dan keluargaku, terima kasih atas nasehat, petunjuk dan do'a restunya. Karya kecil ini aku persembahkan terwujud balas baktiku dan kebanggaanku kepada beliau akan perjuangan siang dan malam berpeluh keringat agar anak beliau ini menjadi anak yang mandiri serta berguna untuk keluarga dan bangsa. Berapa besar kasih sayang beliau dan hanya sekecil karya ini yang bisa aku membalas walaupun tak sebanding.
- Pak Joko Dwi Santoso yang selalu membimbing kami dengan sabar dan selalu memotivasi kami agar lebih maju.
- Dimas januar makasih sudah membantu dan bimbingannya dalam menyelesaikan Tugas Akhir ini. Dan teman- teman Vidi.net yang telah memfasilitasi koneksi internet, semoga amal baik teman- teman dibalas Allah SWT.
- M. fauzan Rifa'I terima kasih sudah pinjamin contoh Tugas Akhir. Maaf ya kalau selalu merepotkan.
- Buat anak- anak UKI Jashtis terima kasih doanya semoga amal baik teman-teman dibalas Allah SWT

- Teman-teman 09-D3TI-01, aku pasti merindukan kalian semua dan semoga bagi teman-teman yang belum menyelesaikan tugas akhir, kalian bisa cepat menyelesaikannya.
- Buat Arisa Alifia Agus terima kasih doa dan dukungan semangat buat ku.
- Teman- teman Taekwondo, Ni Wayan Ika Jamayanti, Mafrido,Laode Habiburrahman,joko, Dhani,Lista, Opick Langkar yang telah memberikan dukungan semangat. Tetap latihan terus biar jadi atlet yang bisa mengharumkan nama Dojang Taekwondo AMIKOM, tetap semangat jangan cacingan. ^\_^

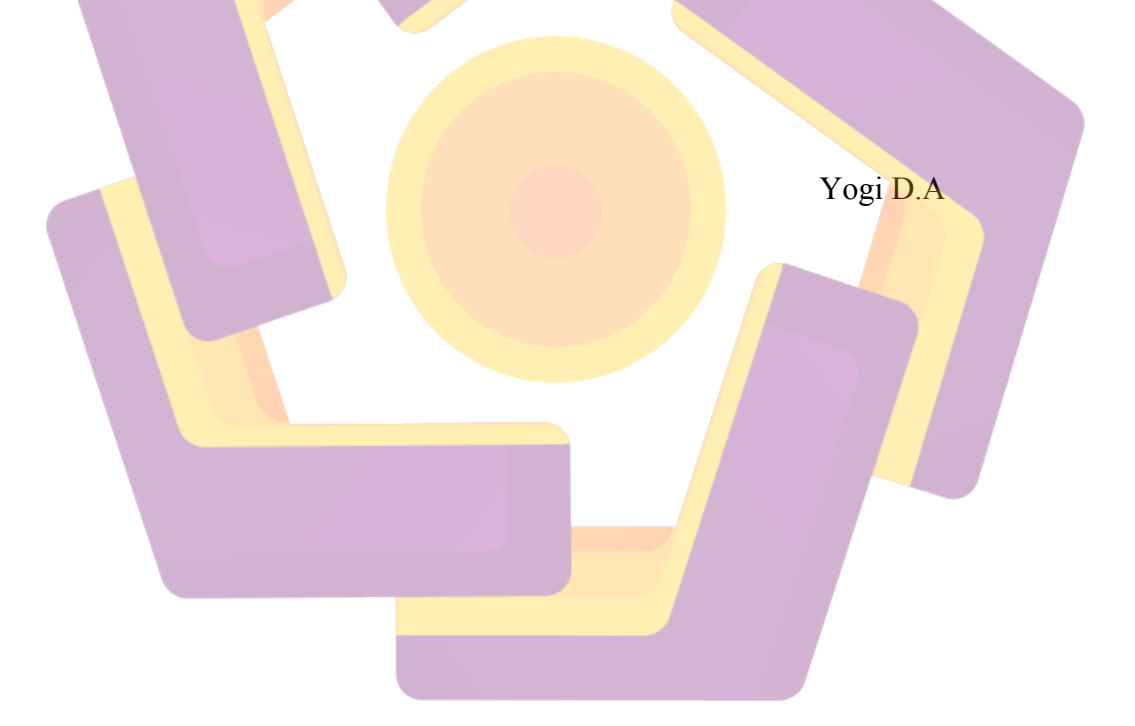

#### PERSEMBAHAN

Tugas akhir ini saya persembahkan kepada :

- Allah SWT yang telah memberikan rahmat, hidayah serta ridhoNya untuk menjaga membimbing dan juga melindungiku.
- Nabi Muhammad SAW beserta sahabat-sahabatnya.
- Bapak dan Ibuku Tercinta...
- Bapak Supardi dan Ibu Suharti, terimakasih atas segala do'a dan motivasinya selama ini.
- Kakakku (Mbak Dya) dan Adikku (Dyas) tersayang, terima kasih telah menghiburku di saat lagi jenuh dan juga terima kasih buat do'anya.
- Saudara-saudaraku, sahabatku yang ada di kampung, terimakasih atas support dan do'anya.
- Teman kelompokku Yogi, terimakasih atas kerjasamanya selama ini.
  Maaf kalau banyak salah waktu pengerjaan Tugas Akhir.
- Pak Joko Dwi Santoso yang selalu membimbing kami dengan sabar dan selalu memotivasi kami agar lebih maju.
- Dimas Januar, terimakasih dah bantu ngerjain Tugas Akhirnya.Dan temanteman Vidi.net yang telah memfasilitasi koneksi internet, semoga amal baik teman- teman dibalas Allah SWT.
- > Dik lovi, terima kasih atas support, do'a dan memberikan motivasinya.
- Temen-temen D3-TI A '09 yang tak bisa di sebutkan satu per satu, terimakasih.

- Semua dosen STMIK AMIKOM YOGYAKARTA, terimakasih.
- > THANKS FOR ALL :)

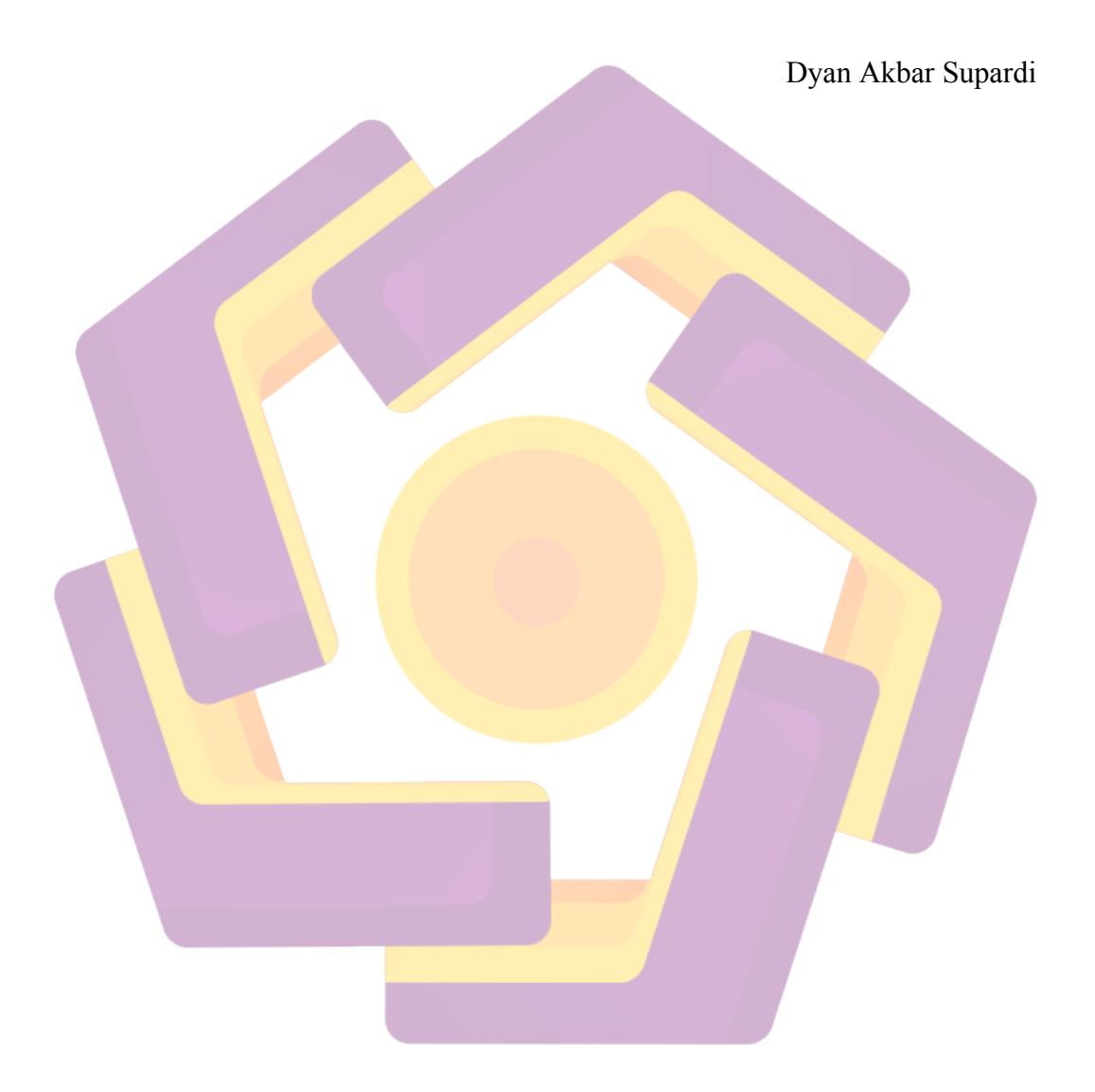

#### KATA PENGANTAR

Alhamdulillahirobbilalamin dengan keridhoan dan rahamat Allah SWT kami dapat menyelesaikan laporan Tugas Akhir berjudul "Implementasi Centralisasi Server Hotspot di P.T Interlink Technology Subnet Yogyakarta" dengan baik.

Tugas ini disusun untuk memenuhi syarat memperoleh gelar Ahli Madya pada Studi Diploma III Jurusan Teknik Informatika STMK AMIKOM Yogyakarta. Tak lupa kami mengucapkan terima kasih kepada pihak yang telah membantu kami dalam penyusun laporan Tugas Akhir :

- Bapak Prof.Dr.Muhammad Suyanto, MM. selaku Ketua STMIK AMIKOM Yogyakarta.
- 2. Bapak Hanif Alfatta, M.Kom. selaku Ketua Jurusan Program Studi D3 TI.
- Bapak Joko Dwi Santoso, M.Kom selaku dosen pembimbing yang telah membimbing, memberikan motivasi dan masukkan pada kami dalam menyusun Tugas Akhir.
- Bapak Erry Wahono Regowo selaku pemilik P.T Interlink Technology Subnet
- 5. Para dosen STMIK AMIKOM Yogyakarta yang telah memberikan ilmu kepada penulis.
- 6. Orang tua kami yang senantiasa memberikan dukungan, memenuhi kebutuhan dan dorongan agar kami cepat lulus.
- Seluruh pihak yang telah membantu, yang tidak dapat kami sebutkan satu per satu

Penulis juga menyadari bahwa dalam pembuatan Tugas Akhir ini masih banyak kekurangan.Oleh sebab itu, penulis mengharapkan kritik dan saran dari pembaca guna menyempurnakan Tugas Akhir ini.

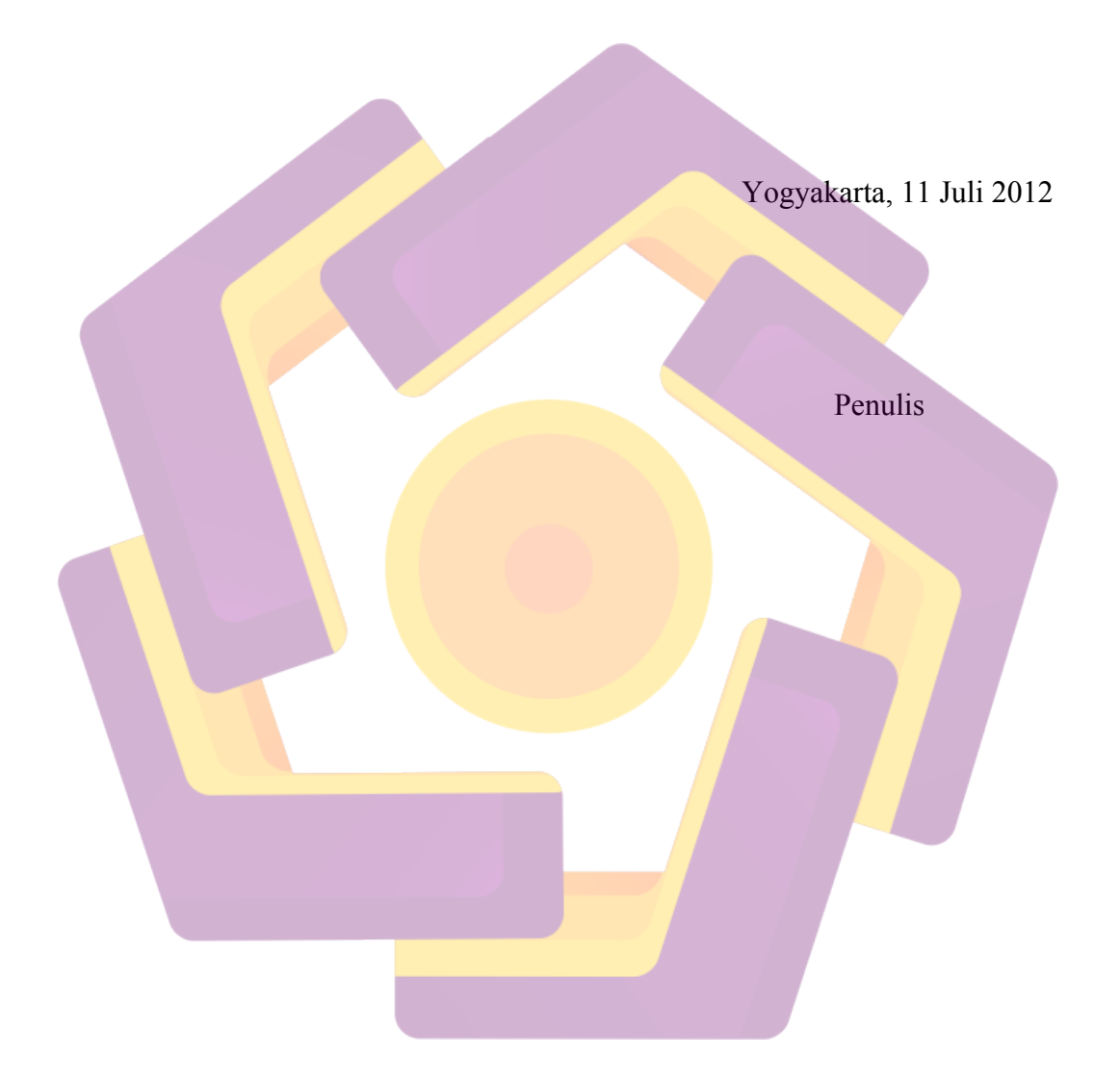

# **DAFTAR ISI**

| SAMPUL                    | i                        | i        |
|---------------------------|--------------------------|----------|
| PERSETUJUA                | Nii                      | i        |
| PENGESAHAI                | Niv                      | 1        |
| PENGESAHAI                | N                        | 1        |
| HALAMAN PI                | ERNYATAAN KEASLIANvi     | i        |
| MOTTO                     | vi                       | i        |
| MOTTO                     | vii                      | i        |
| PERSEMBAH                 | AN                       | ζ        |
| PERSEMBAH                 | AN                       | i        |
| KATA PENGA                | NTAR                     | i        |
| DAFTAR ISI                | xv                       | 1        |
| DAFTAR TAB                | EL                       | K        |
| DA <mark>FT</mark> AR GAN | /BAR                     | i        |
| INTI <mark>SA</mark> RI   |                          | Į        |
| ABST <mark>RA</mark> CT   | xxv                      | i        |
| BAB I PENDA               | HULUAN                   |          |
| 1.1                       | Latar Belakang Masalah 1 |          |
| 1.2                       | Rumusan Masalah          | )        |
| 1.3                       | Batasan Masalah          | <u>)</u> |
| 1.4                       | Tujuan Penelitian        | 3        |
| 1.5                       | Manfaat Penelitian       | 3        |
| 1.6                       | Metodologi Penelitian    | 3        |
| 1.6.1                     | Studi Literatur          | 3        |
| 1.6.2                     | Site Survey4             | ł        |
| 1.7                       | Sistematika Penulisan    | 1        |
| BAB II DASA               | R TEORI6                 | 5        |
| 2.1                       | Konsep jaringan Komputer | 5        |

| 6<br>7<br>7<br> |
|-----------------|
|                 |
|                 |
|                 |
| 9<br>           |
|                 |
|                 |
|                 |
| 11              |
|                 |
|                 |
| 13              |
|                 |
|                 |
|                 |
| 16              |
|                 |
| 17              |
| 17              |
|                 |
|                 |
|                 |
|                 |
|                 |
|                 |
|                 |
|                 |
|                 |
|                 |

(

| 2.3                   | Hotspot                                                 |  |
|-----------------------|---------------------------------------------------------|--|
| 2.4                   | Tunnel                                                  |  |
| 2.4.1                 | VPN (Virtual Private Network)                           |  |
| 2.4.2                 | IPIP Tunnel                                             |  |
| 2.4.3                 | Layer 2 Tunneling Protocol (L2TP)                       |  |
| 2.4.4                 | EOIP Tunnel (Ethernet Over Internet Protokol Tunnel)    |  |
|                       | Keuntungan Ethernet Over Internet Protokol :            |  |
|                       | Kerugian Ethernet Over Internet Protokol :              |  |
| 2.5                   | Radius                                                  |  |
| 2.6                   | Server                                                  |  |
| BAB III TI            | NJAUAN UMUM                                             |  |
| 3.1                   | Sejarah P.T Interlink Technology Subnet                 |  |
| 3.1.2                 | Visi, Mi <mark>si dan Tujuan</mark>                     |  |
| 3.1.2                 | .1 Visi                                                 |  |
| <mark>3</mark> .1.2   | .2 Misi                                                 |  |
| 3.1. <mark>2.3</mark> | Komitmen PT Interlink Technology Subnet                 |  |
| 3.2                   | Struktur Organis <mark>asi</mark>                       |  |
| 3.3                   | Desain Dan Perancangan Sistem                           |  |
| 3.3.1                 | Analisis Sistem                                         |  |
| 3.3.2                 | Deskripsi Projek                                        |  |
| 3.3.3                 | Batasan Projek                                          |  |
| 3.3.3                 | .1 Kebutua <mark>han Perangkat Keras (</mark> Hardware) |  |
| 3.3                   | 3.3.1.1 Router                                          |  |
| 3.3                   | 3.3.1.2 Switch                                          |  |
| 3.3                   | 3.3.1.3 Komputer Desktop                                |  |
| 3.3                   | 3.3.1.4 Laptop                                          |  |
| 3.3.3                 | .2 Kebutuhan Perangakat Lunak(Software)                 |  |
| 3.3                   | 3.3.2.1 Winbox                                          |  |

| 3.3.3.2.2           | Mozilla Firefox                                | 38 |
|---------------------|------------------------------------------------|----|
| 3.3.3.2.3           | Topologi Logikal                               | 38 |
| BAB IV PEMBA        | HASAN                                          | 40 |
| 4.1 A               | nalisis kebutuhan sistem                       | 40 |
| 4.1.1               | Analisis Perangkat Keras                       | 40 |
| 4.1.2               | Analissi Perangkat Lunak                       | 40 |
| 4.2 Pr              | roses Setting dan Konfigurasi                  | 40 |
| 4.2.1               | Instalasi Mikrotik OS                          | 40 |
| 4.2.1.1 S           | etting BIOS                                    | 40 |
| 4.2.2               | Konfigurasi Via Winbox di Komputer Client      | 44 |
| 4.2.3               | Konfigurasi Network                            | 45 |
| 4.2.3.1             | Setting IP Address                             | 46 |
| 4.2.3.2             | Setting Default Gateway                        | 47 |
| 4.2.3.3             | Setting DNS                                    | 47 |
| <mark>4.2</mark> .4 | Konfigurasi EOIP Tunnel (di sisi Server)       | 48 |
| 4. <mark>2.5</mark> | Setting IP Address untuk EoIP Tunnel           | 52 |
| 4.2.6               | Konfigurasi IP Address untuk semua EoIP Tunnel | 54 |
| 4.2.7               | Konfigurasi Server Radius                      | 55 |
| 4.2.8               | Setting DHCP Server                            | 57 |
| 4.2.9               | Setting Hotspot Profile                        | 61 |
| 4.2.9.1             | Setting Hotspot Server Profile 1               | 62 |
| 4.2.9.2             | Setting Hotspot Server Profile 2               | 64 |
| 4.2.9.3             | Setting Hotspot Server Profile 3               | 65 |
| 4.2.9.4             | Setting Hotspot Server Profile 4               | 67 |
| 4.2.10              | Konfigurasi NAT (Network Address Translation)  | 68 |
| 4.2.11              | Setting menambahkan costumer                   | 69 |
| 4.2.11.1            | Konfigurasi menambahkan user                   | 70 |
| 4.2.11.2            | Setting Limite Bandwidth                       | 72 |

| 4.2.11.     | 2.1 Simple Queue            | 72 |
|-------------|-----------------------------|----|
| 4.2.11.     | 2.2 Queue Tree              | 72 |
| 4.2.11.3    | Konfigurasi Userman Profile | 75 |
| 4.2.11.4    | Konfigurasi Access Point    | 76 |
| BAB V KESIM | IPULAN DAN SARAN            |    |
| 5.1         | Kesimpulan                  |    |
| 5.2         | Saran                       |    |
| DAFTAR PUST | ГАКА                        |    |

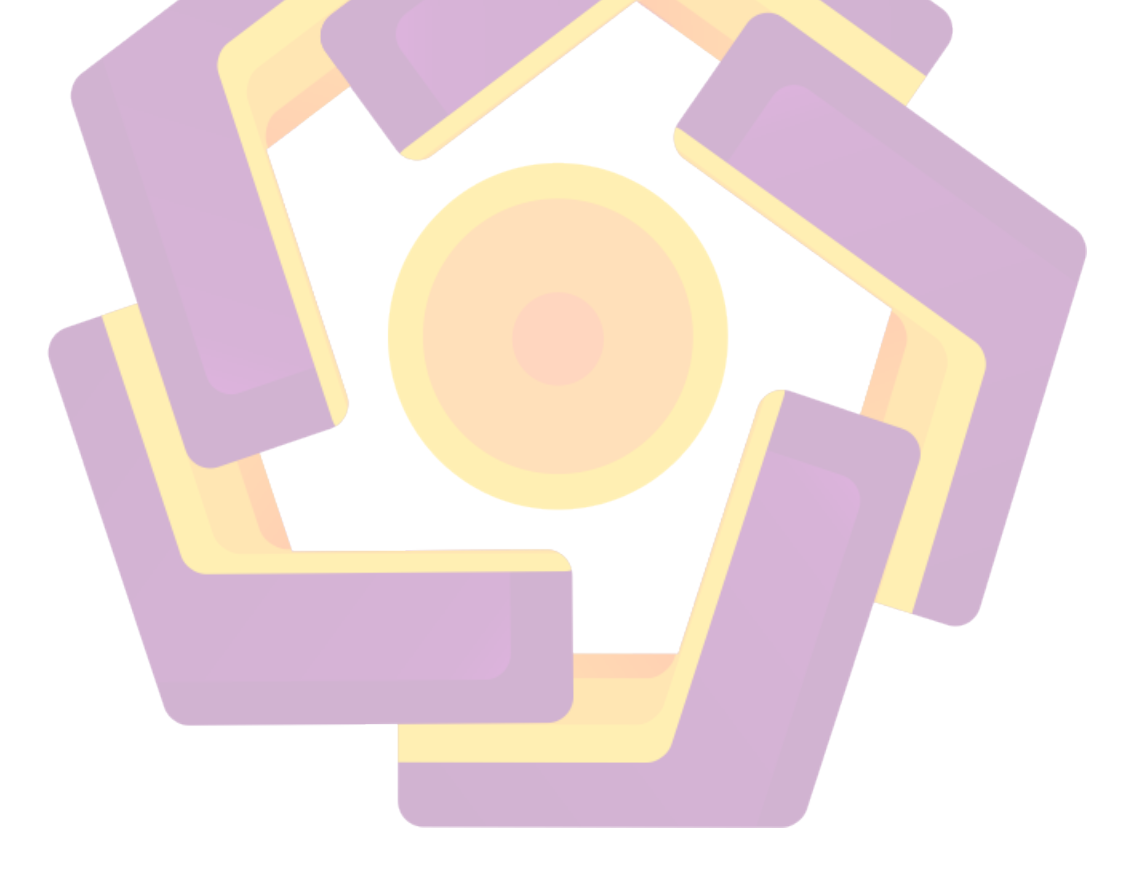

# DAFTAR TABEL

| T 11 1 T 1 1 D     | TZ D 1                  | - |
|--------------------|-------------------------|---|
| Table I Tabel Rene | ana Keguatan Penelitian | 5 |
|                    | ana Kogialan i Chomhan  |   |

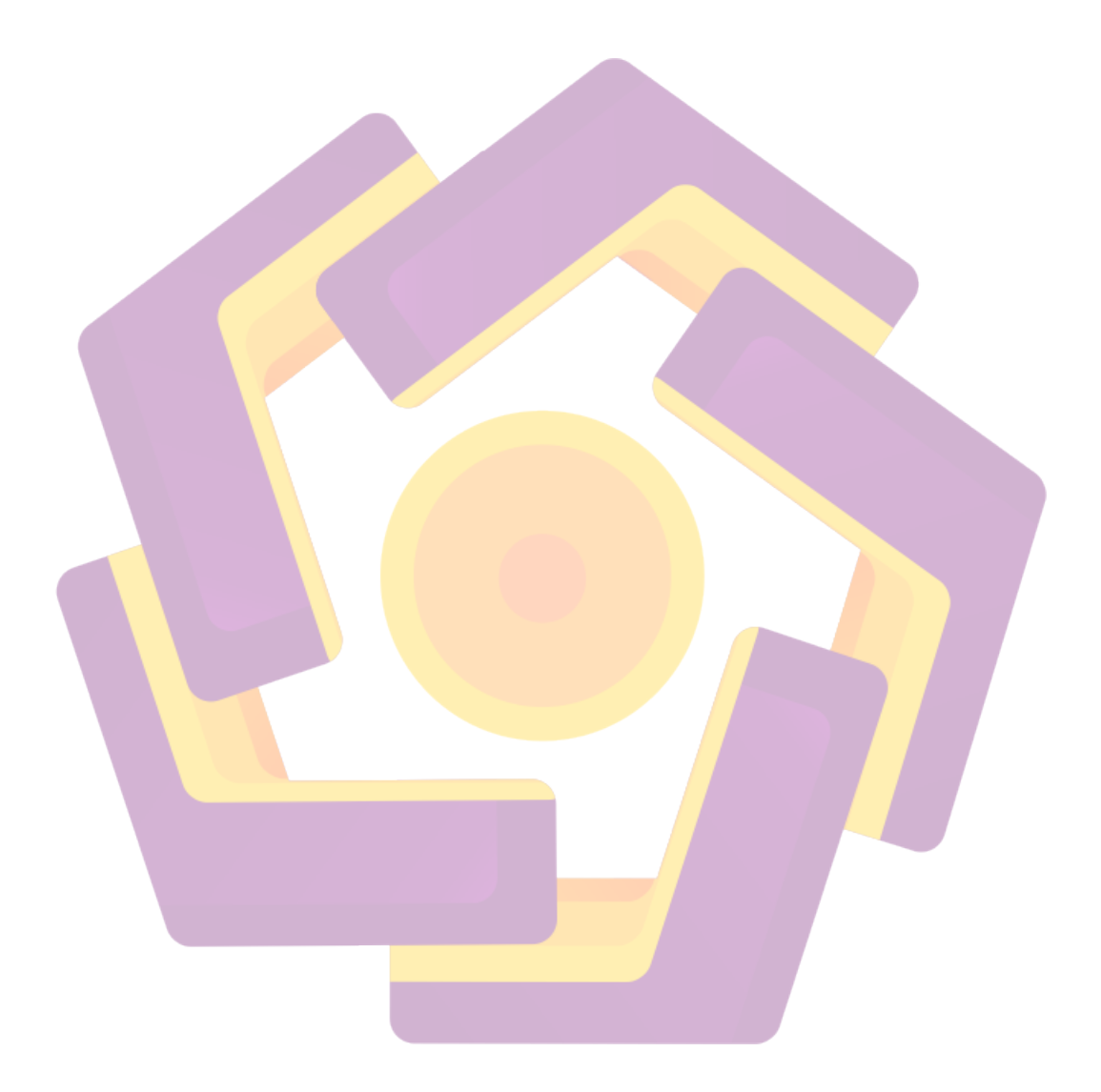

# DAFTAR GAMBAR

| Gambar 2.1 Jaringan LAN                                        | 8  |
|----------------------------------------------------------------|----|
| Gambar 2.2 Jaringan MAN                                        | 9  |
| Gambar 2.3 Jaringan WAN                                        | 10 |
| Gambar 2.4 Jaringan Topologi Bus                               | 12 |
| Gambar 2.5 Jaringan Topologi Star                              | 13 |
| Gambar 2.6 Jaringan Topologi Ring                              | 14 |
| Gambar 2.7 Switch                                              | 16 |
| Gambar 2.8 Router                                              | 16 |
| Gambar 2.9 Access Point                                        | 17 |
| Gambar 2.10 Antena Eksternal                                   | 18 |
| Gam <mark>bar</mark> 2.11 Logo <mark>Mikrotik</mark>           | 19 |
| Gambar 2.12 Ilustrasi Etheternet Over IP                       | 28 |
| Gambar 2.13 Server                                             | 30 |
| Gambar 3.14 Centralisasi Server Hotspot dengan EOIP Tunnel     | 38 |
| Gambar 4.15 Tampilan saat masuk BIOS                           | 41 |
| Gambar 4.16 Tampilan Saat booting                              | 41 |
| Gambar 4.17 Tampilan masuk ke dalam Mikrotik                   | 42 |
| Gambar 4.18 Instalasi Mikrotik                                 | 42 |
| Gambar 4.19 Tampilan Proses Partisi harddisk Instlasi Mikrotik | 43 |
| Gambar 4.20 Proses instalasi selesai                           | 43 |
| Gambar 4.21 Tampilan Login MikroTik                            | 44 |

| Gambar 4.22 Tampilan jalankan Winbox               | 45 |
|----------------------------------------------------|----|
| Gambar 4.23 Tampilan interface Winbox              | 45 |
| Gambar 4.24 menganti nama interface                | 46 |
| Gambar 4.25 Setting IP address (Publik)            | 46 |
| Gambar 4.26 Setting IP Adress                      | 47 |
| Gambar 4.27 Tampilan Setting Default Gateway       | 47 |
| Gambar 4.28 Tampilan Setting DNS                   | 48 |
| Gambar 4.29 Tampilan Konfigurasi EOIP Tunnel       | 49 |
| Gambar 4.30 Tampilan Setting EOIP Tunnel 1         | 50 |
| Gambar 4.31 Tampilan Setting EoIP Tunnel 2         | 50 |
| Gambar 4.32 Tampilan Setting EoIP Tunnel 3         | 51 |
| Gambar 4.33 Tampilan Setting EoIP Tunnel 4         | 51 |
| Gambar 4.34 Tampilan Setting EoIP Tunnel           | 52 |
| Gambar 4.35 Tampilan setting EoIP Tunnel – 1       | 52 |
| Gambar 4.36 Tampilan Setting EoIP Tunnel - 2       | 53 |
| Gambar 4.37 Tampilan Setting EoIP Tunnel - 3       | 53 |
| Gambar 4.38 Tampilan Setting EoIP Tunnel – 4       | 54 |
| Gambar 4.39 Tampilan IP Address semua EoIP Tunnel. | 55 |
| Gambar 4.40 Tampilan halaman setting server Radius | 56 |
| Gambar 4.41 Tampilan halaman New Server Radius     | 56 |
| Gambar 4.42 Tampilan Setting DHCP Server           | 57 |
| Gambar 4.43 Tampilan Setting DHCP Server           | 58 |

| Gambar 4.44 Tampilan Setting DHCP Server              | 58 |
|-------------------------------------------------------|----|
| Gambar 4.45 Tampilan Setting DHCP Server              | 59 |
| Gambar 4.46 Tampilan Setting IP Pool1-vidi            | 60 |
| Gambar 4.47 Tampilan setting IP Pool2-Pasar           | 60 |
| Gambar 4.48 Tampilan Setting IP Pool3-Selomartani     | 61 |
| Gambar 4.49 Tampilan Setting IP Pool4- Janturan       | 61 |
| Gambar 4.50 Tampilan Setting Login                    | 62 |
| Gambar 4.51 Tampilan Setting Hotspot Server Profile 1 | 63 |
| Gambar 4.52 Tampilan Setting Radius                   | 63 |
| Gambar 4.53 Tampilan Setting Hotspot Server Profile 2 | 64 |
| Gambar 4.54 Tampilan Setting Login                    | 64 |
| Gambar 4.55 Tampilan Se <mark>tting Radius</mark>     | 65 |
| Gambar 4.56 Tampilan Setting Hotspot Server Profile 3 | 65 |
| Gambar 4.57 Tampilan Setting Login                    | 66 |
| Gambar 4.58 Tampilan Setting Radius                   | 66 |
| Gambar 4.59 Tampilan Setting Hotspot Server Profile 4 | 67 |
| Gambar 4.60 Tampilan Setting Login                    | 67 |
| Gambar 4.61 Tampilan Setting Radius                   | 68 |
| Gambar 4.62 Tampilan Setting NAT                      | 69 |
| Gambar 4.63 Tampilan Konfigurasi Add Costumer         | 70 |
| Gambar 4.64 Menambahkan satu User                     | 71 |
| Gambar 4.65 Tampilan Manambahkan user                 | 71 |

| Gambar 4.66 Tampilan Setting limition                      | 72 |
|------------------------------------------------------------|----|
| Gambar 4.67 Tampilan Setting Limition 3 jam                | 73 |
| Gambar 4.68 Tampilan Setting limition 8 jam                | 73 |
| Gambar 4.69 Tampilan Setting Unlimited Limition            | 74 |
| Gambar 4.70 Tampilan Router Details                        | 74 |
| Gambar 4.71 Tampilan Userman Profile Limition Bulanan      | 75 |
| Gambar 4.72 Tampilan Profile Userman Limition 3 jam        | 75 |
| Gambar 4.73 Tampilan Profile Userman Limition 8 jam        | 76 |
| Gambar 4.74 Tampilan Profile Userman Limition unlimited    | 76 |
| Gambar 4.75 Halaman dd-WRT                                 | 77 |
| Gambar 4.76 Tampilan Ha <mark>laman Login</mark>           | 78 |
| Gam <mark>bar</mark> 4.77 Tampilan Se <mark>tup WAN</mark> | 78 |
| Gambar 4.78 Setting IP                                     | 79 |
| Gambar 4.79 Tampilan setting DHCP                          | 80 |
| Gambar 4.80 Tampilan NTP Client                            | 80 |
| Gambar 4.81 Tampilan Wireless Physical                     | 81 |
|                                                            |    |

#### INTISARI

*Hotspot* adalah suatu hal yang sangat ramai dibicarakan saat ini.*Hostpot* ada dimana-mana dan banyak sekali lokasi dimana *hotspot* diimplementasikan.Terutama bagi penyedia layanan yang ingin menampilkan promosi tertentu kepada pengguna dan memberikan batasan-batasan akses sesuai dengan voucher/langganan yang dibeli oleh pengguna (user)

Tipikal pemasangan *Hotspot* adalah satu server dipasang di setiap lokasi misalkan di sebah café, akan dipasang *AP* dan sebuah *server hotspot* (untuk menampilkan halaman login, meminta username/password, dll). Masalah akan muncul bila banyak lokasi hotspot yang kita miliki. Dengan system distribusi (*Distribusi server Hotspot*), maka akan menjadi masalah bila kita sering mengantiganti halaman login untuk keperluan promosi, maupun untuk penambahan paket-paket user baru(profil)karena semua harus dilakukan dalam setiap *server*.

Maksud dan tujuan centralisasi server hotspot ini untuk memusatkan server dan memperkecil biaya pengeluaran pembuatan warnet dan menghemat sumberdaya (menghemat server).Untuk itu penulis membuat Tugas Akhir dengan judul IMPLEMENTASI CENTRALISASI SERVER HOSTPOT DI PT INTERLINK TECHNOLOGY SUBNET YOGYAKARTA P.T Interlink Technology Subnet Yogyakarta merupakan salah satu perusahaan yang bergerak di bidang Internet service Provider.

Kata kunci : Server, Hotspot, Mikrotik

#### ABSTRACT

Hotspot is a very conversed by crowded matter of this moment. Hostpot there is at all points and a lot of location of where hotspot use. especially For service providers which wish to present the certain promotion to consumer and give the boundaries access as according to voucher/ customer bough by consumer (user).

Hotspot is a typical installation of a server installed in any location in the obstruction eg cafe, will be installed Acces Point and a hotspot server (to display the login page, requesting username / password, etc.). Problems will arise if many of sites we hotspot with distribution system (distribution of server hotspot), then it will be a problem if we often change of their login page changed for promotional purposes, or for the addition of new user packages (profiles) for all in each server.

Purpose and objectives of this Centralisasi server hotspot to centralize servers and minimize the expenses of making the cafe and save resources (economizing server). To the authors make the final project titled IMPLEMENTATION OF CENTRALISASI SERVER HOTSPOT IN PT INTERLINK TECHNOLOGY SUBNET Yogyakarta. P.T Interlink Technology is one of the companies engaged in Internet service provider. Keywords: Server, Hotspot, and Mikrotik

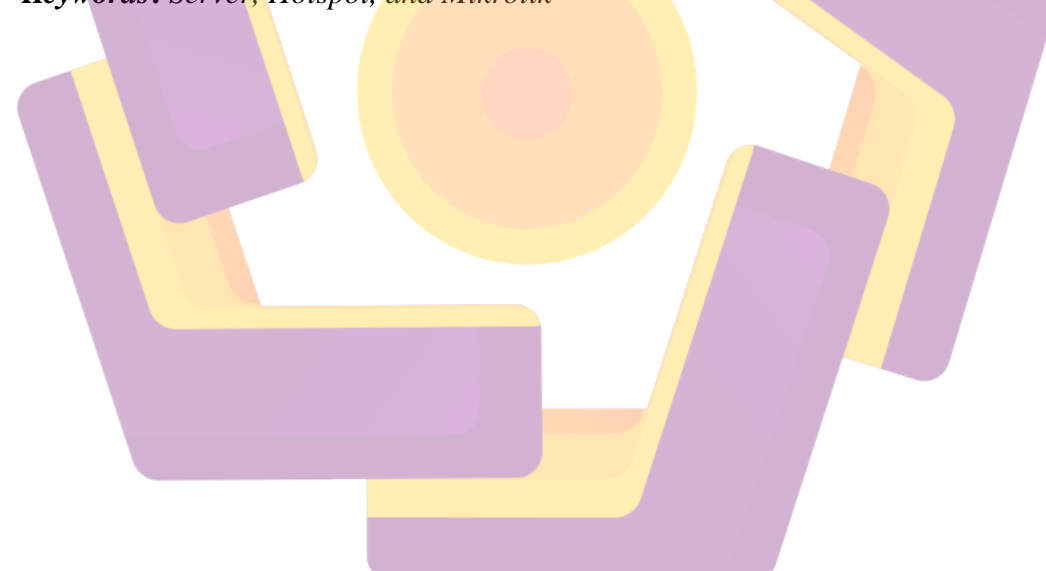